附件:

# 全国高校朝鲜语专业四八级考试

# 网上报名系统

# 操作手册

## 一、登录

输入网址,在首页(如图 1-1)输入账号登录系统。使用自己注册的用户名 和密码进行登录。

| 全国高校朝鲜语专业四八级考试                                                             |
|----------------------------------------------------------------------------|
| 网上报名系统 - 考生登录           用户名 請輸入用户名           密码 請輸入密码           撤证码 請輸入验证码 |
| 登録 注册 応振振調 成绩面询<br>延辺大学考试中心 既权所有 @2023                                     |

二、注册

点击首页的注册按钮,进入注册页面,注册新用户。

|      | 全国高校朝鲜语专业四八级考试<br>网上报名系统 - 考生注册 |  |
|------|---------------------------------|--|
| 用户名  | 清输入用户名                          |  |
| 密码   | 请输入密码                           |  |
| 确认密码 | 请输入确认密码                         |  |
| 密保问题 | 请选择密保问题 ~                       |  |
| 密保答案 | 清输入密保答案                         |  |
| 验证码  | 清输入验证码 多保予忍促                    |  |
|      | 注册 返回                           |  |
|      | 延边大学考试中心版权所有 @2023              |  |

## 三、忘记密码

忘记密码时,可点击首页"忘记密码",根据用户名查找用户,回答密保问题重置密码。

| 全国高校朝鮮语专业四八级考试     网上报名系统 - 忘记密码     用户名 請給入用户名     直找用户名    返回     正の     日本    日本 |
|----------------------------------------------------------------------------------------------------|
| 用户名 請給入用户名                                                                                                    |
| だけ上兴40年小小 医約87年 の0000                                                                                                    |
| 亚亚大学考试中心 废以所有 @2023                                                                                                    |

| 重置密码 | ×            |  |
|------|--------------|--|
| 用户名  | user         |  |
| 密保问题 | 你的小学名称是什么?   |  |
| 密保答案 | 请输入密保答案      |  |
| 新密码  | 请输入新密码       |  |
| 确认密码 | 请输入确认密码      |  |
|      | <b>提交</b> 取消 |  |
|      |              |  |
|      |              |  |
|      |              |  |

## 四、报名

登录成功进入系统,可查看各个考次报名信息,下载准考证。当审核状态为" 未审核"或"审核未通过"时,可修改报名信息。 (1)有历史报名信息时,页面为下图:

| 我的报名            |                  |                 |               |
|-----------------|------------------|-----------------|---------------|
| 考次              | 报名时间             | 审核状态            | 操作            |
| 2023年下半年朝鮮语专业四级 | 2023-07-13 11:53 | 未审核             | 查看服名信息 修改服名信息 |
|                 | 延边               | 大学考试中心版权所有@2023 |               |
|                 |                  |                 |               |
|                 |                  |                 |               |
|                 |                  |                 |               |
|                 |                  |                 |               |
|                 |                  |                 |               |
|                 |                  |                 |               |
|                 |                  |                 |               |
|                 |                  |                 |               |
|                 |                  |                 |               |

点击上图中箭头处,进入考次页面,选择考次进行报名工作。

| 全国高校朝鲜语专业考试网上报名 |                                   |     | <b>&amp;</b> + @ |
|-----------------|-----------------------------------|-----|------------------|
| 选择考次            |                                   |     |                  |
| 考次              | 报名时间                              | 操作  |                  |
| 2023年下半年朝鲜语专业四级 | 2023-07-01 09:00至2023-07-31 17:00 | 已报名 |                  |
| 朝鲜语专业四级考试       | 2023-07-03 08:00至2023-07-21 17:30 | 擬名  |                  |
|                 | 延边大学考试中心版权所有 @2023                |     |                  |
|                 |                                   |     |                  |
|                 |                                   |     |                  |
|                 |                                   |     |                  |
|                 |                                   |     |                  |
|                 |                                   |     |                  |
|                 |                                   |     |                  |
|                 |                                   |     |                  |
|                 |                                   |     |                  |
|                 |                                   |     |                  |
|                 |                                   |     |                  |
|                 |                                   |     |                  |

### (2) 当没有历史报名信息时,页面为下图:

| 全国高校朝鲜语专业考试网上报名   | et- | • |  |
|-------------------|-----|---|--|
| 你还未报名,请先报名 报名     |     |   |  |
| 延边大学考试中心版权所有@2023 |     |   |  |
|                   |     |   |  |
|                   |     |   |  |
|                   |     |   |  |
|                   |     |   |  |
|                   |     |   |  |
|                   |     |   |  |
|                   |     |   |  |
|                   |     |   |  |
|                   |     |   |  |

## 点击"报名",进入考次页面,可进行报名工作。

| 全 | 国高校朝鲜语专业考试网上报名  |                                   |    | 2+ | 9 |
|---|-----------------|-----------------------------------|----|----|---|
| 1 | 选择考次            |                                   |    |    |   |
|   | 考次              | 报名时间                              | 操作 |    |   |
|   | 2023年下半年朝鮮语专业四级 | 2023-07-01 09:00至2023-07-31 17:00 | 报名 |    |   |
|   | 朝鮮语专业四级考试       | 2023-07-03 08:00至2023-07-21 17:30 | 报名 |    |   |
|   |                 | 延边大学考试中心 版权所有 @2023               |    |    |   |
|   |                 |                                   |    |    |   |
|   |                 |                                   |    |    |   |
|   |                 |                                   |    |    |   |
|   |                 |                                   |    |    |   |
|   |                 |                                   |    |    |   |
|   |                 |                                   |    |    |   |
|   |                 |                                   |    |    |   |
|   |                 |                                   |    |    |   |
|   |                 |                                   |    |    |   |
|   |                 |                                   |    |    |   |

### 阅读报名须知,开始报名。

全国高校朝鲜语专业考试网上报名

| ī及新疆生产建设兵团审计厅(局)、人力资源社会保障厅(局),中央和国家机关各部委、各人民团体人事部门,中央军委审计署综合<br>中央企业人力资源部门:                                                                     |
|----------------------------------------------------------------------------------------------------|
| ,员队伍建设,完善审计人才评价工作机制,更好地适应审计工作高质量发展要求,根据《人力资源社会保障部 审计署关于深化审计专业<br>i导意见》(人社部发(2020)84号)和国家职业资格制度等有关规定,我们制定了《审计专业技术资格规定》和《审计专业技术资格考试<br>i你们,请遵照执行。 |
| 审计<br>于<br>人力资源社会保障<br>2022年7月5日<br>2022年7月5日                                                                                                   |
| 已阅读报名须知                                                                                                    |
|                                                                                                    |

**&**+ **(2)** 

#### 填写个人信息,上传照片。

| 高校朝鲜语词 | 专业考试网上扩   | 名                         | <b>&amp;</b> + ( |
|--------|-----------|---------------------------|------------------|
| 写报名信息  |           |                           |                  |
| 考次     | 2023年下半年朝 | 鲜语专业四级                    |                  |
| 考点     | 延边大学      | $\sim$                    |                  |
| 考生姓名   | 请输入姓名     |                           |                  |
| 身份证号   | 请输入身份证    | 3                         |                  |
| 性别     | ○男○爻      |                           |                  |
| 考生照片   | +         | 提示:请上传JPG格式照片,最大不能超过512KB |                  |
| 所在学校   | 请选择学校     | ×                         |                  |
| 学号     | 请输入学号     |                           |                  |
| 年期     | 由 法定权在有   |                           |                  |

提交完报名信息即完成报名工作。请即使查看审核状态,审核通过前,考生均可修改报名信息。

| 国高校朝鲜语专业考试网上报名  |                  |                 | ět i          |
|-----------------|------------------|-----------------|---------------|
| 我的报名            |                  |                 |               |
| 考次              | 报名时间             | 审核状态            | 操作            |
| 2023年下半年朝鲜语专业四级 | 2023-07-13 11:53 | 未审核             | 查看服名信息 修改服名信息 |
|                 | 延边力              | 大学考试中心版权所有@2023 |               |
|                 |                  |                 |               |
|                 |                  |                 |               |
|                 |                  |                 |               |
|                 |                  |                 |               |
|                 |                  |                 |               |
|                 |                  |                 |               |
|                 |                  |                 |               |
|                 |                  |                 |               |
|                 |                  |                 |               |
|                 |                  |                 |               |

## 五、我的报名

点击左上角"全国高校朝鲜语专业考试网上报名"或右上角的图标下拉框中的"我的报名",查看我的所有报名。

| 国高校朝鲜语专业考试网上报名  |                  |                            |            | ♣+ ④ |
|-----------------|------------------|----------------------------|------------|------|
| 我的报名            |                  |                            |            | 我的报行 |
| 考次              | 报名时间             | 审核状态                       | 操作         | 用户信  |
| 2023年下半年朝鲜语专业四级 | 2023-07-13 11:53 | 未审核                        | 查看报名信息 修改报 | 路信息  |
|                 | 延边               | 大学考试中心 版权所有 @2023          |            |      |
|                 | X±2.             | 人子与10.1710 1010111月 102023 |            |      |
|                 |                  |                            |            |      |
|                 |                  |                            |            |      |
|                 |                  |                            |            |      |
|                 |                  |                            |            |      |
|                 |                  |                            |            |      |
|                 |                  |                            |            |      |
|                 |                  |                            |            |      |
|                 |                  |                            |            |      |
|                 |                  |                            |            |      |

考试前,可在此页面下载准考证。

| 国高校朝鲜语专业考试网上报名  |                  |                  | <b>e</b> + (        |
|-----------------|------------------|------------------|---------------------|
| 我的报名            |                  |                  |                     |
| 考次              | 报名时间             | 审核状态             | 操作                  |
| 2023年下半年朝鮮语专业四级 | 2023-07-13 09:46 | 审核通过。已缴费         | <u> </u>            |
| 朝鲜语专业四级考试       | 2023-07-11 13:48 | 审核通过。已缴费         | <b>查看报名信息</b> 下载准考证 |
|                 | 延过               | 2大学考试中心版权所有@2023 |                     |
|                 |                  |                  |                     |
|                 |                  |                  |                     |
|                 |                  |                  |                     |
|                 |                  |                  |                     |
|                 |                  |                  |                     |
|                 |                  |                  |                     |
|                 |                  |                  |                     |
|                 |                  |                  |                     |
|                 |                  |                  |                     |
|                 |                  |                  |                     |

# 六、修改用户密码

点击右上角的图标下拉框中的"用户信息",修改用户密码、修改密保。

| 全国高校朝鮮 | 详语专业考试网上报 | 洺                                              |                                  |                                       |                                |                                      |                                         | 2                | + (                                                    | 2              |
|--------|-----------|------------------------------------------------|----------------------------------|---------------------------------------|--------------------------------|--------------------------------------|-----------------------------------------|------------------|--------------------------------------------------------|----------------|
| 用户名    | user123   |                                                |                                  |                                       |                                |                                      |                                         |                  |                                                        |                |
|        | 修改密码      | 改密保                                            |                                  |                                       |                                |                                      |                                         |                  |                                                        |                |
|        |           |                                                |                                  | 延边大学考试中心 版                            | 权所有 @2023                      |                                      |                                         |                  |                                                        |                |
|        |           |                                                |                                  |                                       |                                |                                      |                                         |                  |                                                        |                |
|        |           |                                                |                                  |                                       |                                |                                      |                                         |                  |                                                        |                |
|        |           |                                                |                                  |                                       |                                |                                      |                                         |                  |                                                        |                |
|        |           |                                                |                                  |                                       |                                |                                      |                                         |                  |                                                        |                |
|        |           |                                                |                                  |                                       |                                |                                      |                                         |                  |                                                        |                |
|        |           |                                                |                                  |                                       |                                |                                      |                                         |                  |                                                        |                |
|        | 全国高校朝鮮    | 全国高校朝鲜语专业考试网上报<br>用户名 user123<br><i>修改変更 修</i> | 全国高校朝鮮语专业考试网上报名 用户名 user123 後次密保 | 全国高校朝鮮语专业考试网上报名 用户名 user123 後式登録 後式登録 | 全国高校朝鮮语专业考试网上报名<br>用户名 user123 | 2<br>国高校朝鮮语专业考试网上报名<br>単立<br>単立<br>第 | 全国高校朝鮮语专业考试网上报名<br>用户名 user123<br>必びSSG | Aliana ( user12) | atantok\$##目目中的目前的目前的目前的目前的目前的目前的目前的目前的目前的目前的目前的目前的目前的 | 全面核朝鮮语专业考试网上报名 |

## 七、成绩查询

在系统登录页面,点击"成绩查询"按钮。

|     | 全国高校朝鲜语专业四八级考试          |
|-----|-------------------------|
| 用户名 | 网上报名系统 - 考生登录<br>请输入用户名 |
| 密码  | 请输入密码                   |
| 验证码 |                         |
|     | 登录 注册 忘记密码 成绩查询         |
|     | 延边大学考试中心版权所有@2023       |

进入成绩查询页面,

|      | 全国高校朝鲜语专业四八级考试<br>网上报名系统 - 成绩查询 |  |
|------|---------------------------------|--|
| 姓名、身 | 沿证号、准考证号输入其中两项即可查询              |  |
| 考次   | 请选择考次 ~                         |  |
| 姓名   |                                 |  |
| 身份证号 |                                 |  |
| 准考证号 |                                 |  |
| 验证码  | 请输入验证码                          |  |
|      | 查询 返回                           |  |
|      | 延边大学考试中心版权所有@2023               |  |

输入考生个人信息,查询成绩和下载证书。

|              | 全国高校朝鲜语专业四八级考试     |
|--------------|--------------------|
| -84±35V-0/+m | 网工报石杀统 - 成领旦问      |
| 成绩查询结果       | 1                  |
| 考次           | 2023年下半年朝鲜语专业四级    |
| 姓名           | i 张三               |
| 准考证号         | + 122330001        |
| 身份证明         | 431202200012173613 |
| 成約           | 65                 |
| 成绩等级         | 合格                 |
| 返回下载         | 证书                 |
|              | 延边大学考试中心版权所有 @2023 |
|              |                    |
|              |                    |